# **DCS-930L** 快速安装手册

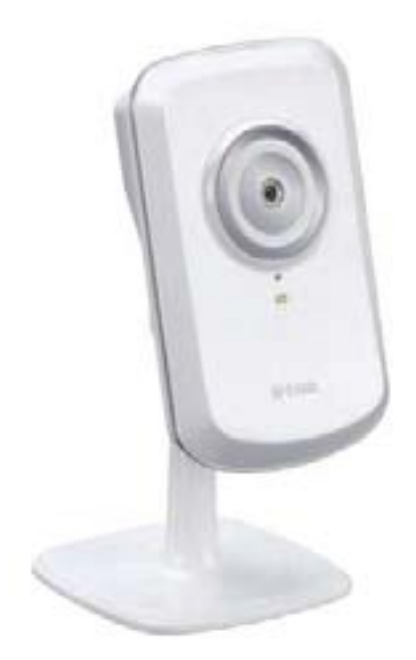

## **D-link**

### **Building Networks for People**

F/W Ver: V1.00

2010-9-29

硬件概述 前视图

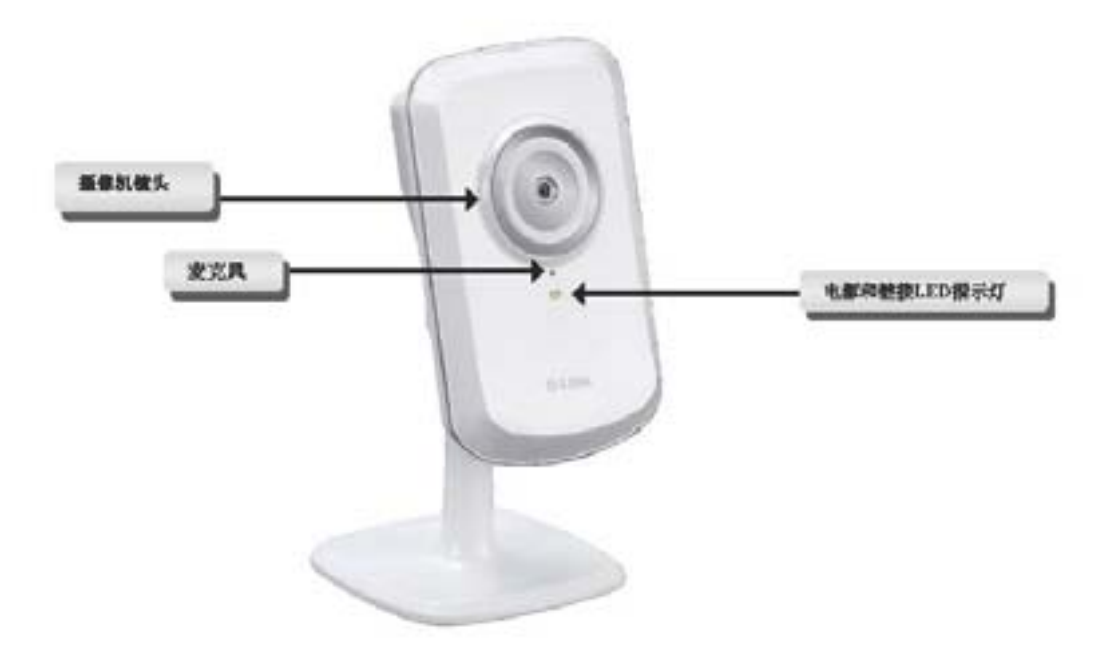

后视图

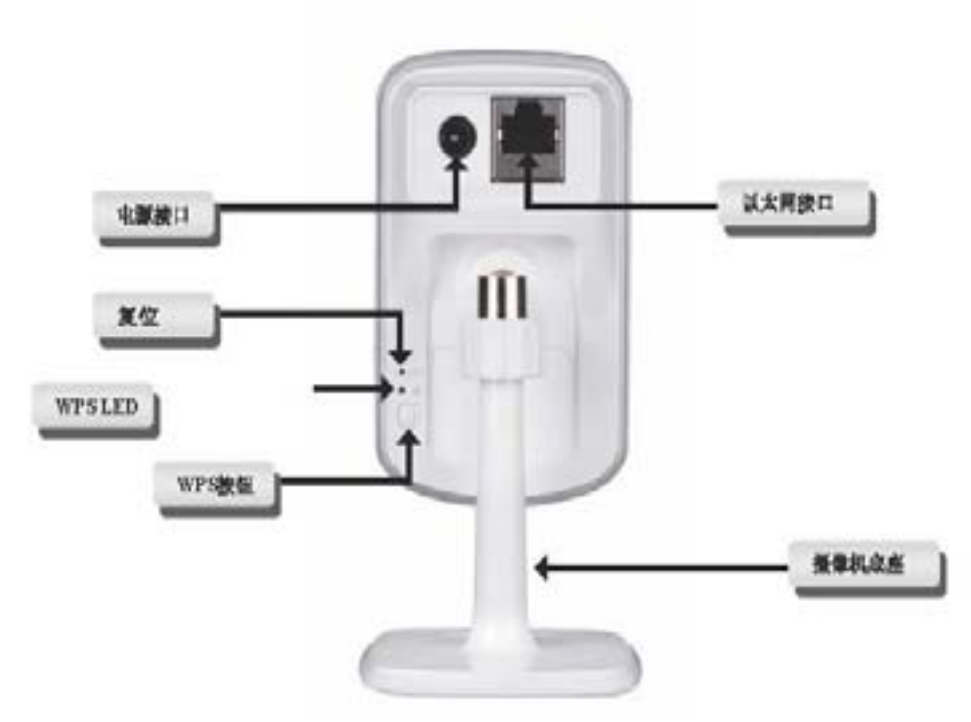

1. 首先将附带的以太网线插入 DCS-930L 后面板上的网线接口,另外一端接入 您的局域网内,使其接入网络中。

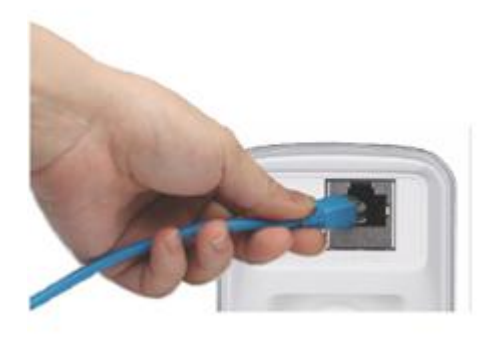

2,将外置电源插入 DCS-930L 后面板上的直流电源输入接口,然后接入墙上的 电源插座或插线板。当 DCS-930L 镜头下的绿色 LED 电源指示灯亮起后,表明 供电正常。

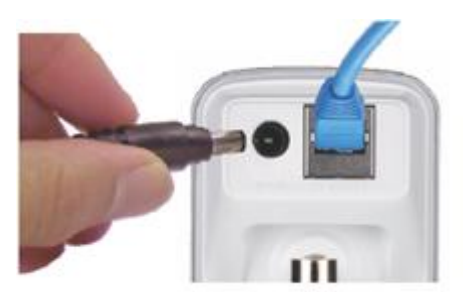

#### 步骤一: 将光盘放入计算机光驱,运行 autorun 程序。

| BC3-836,8881                                                                                                    |                                                                                                    | 5                                                                                                    | A SHALL                     |       |                              |   |
|----------------------------------------------------------------------------------------------------|----------------------------------------------------------------------------------------------------|----------------------------------------------------------------------------------------------------|-----------------------------|-------|------------------------------|---|
| 0 HE - D - P                                                                                                    | HRW IAD HRW                                                                                                    |                                                                                                    |                             |       |                              | 4 |
| XINACO<br>SALANCE<br>SALANCE<br>SALA | <ul> <li>Image: Second second second</li></ul> | interest<br>interest<br>intere | Print Car<br>Famil<br>Carel | 】<br> | Landar<br>Landar<br>型 States |   |
|                                                                                                    | •                                                                                                    |                                                                                                    |                             |       |                              |   |

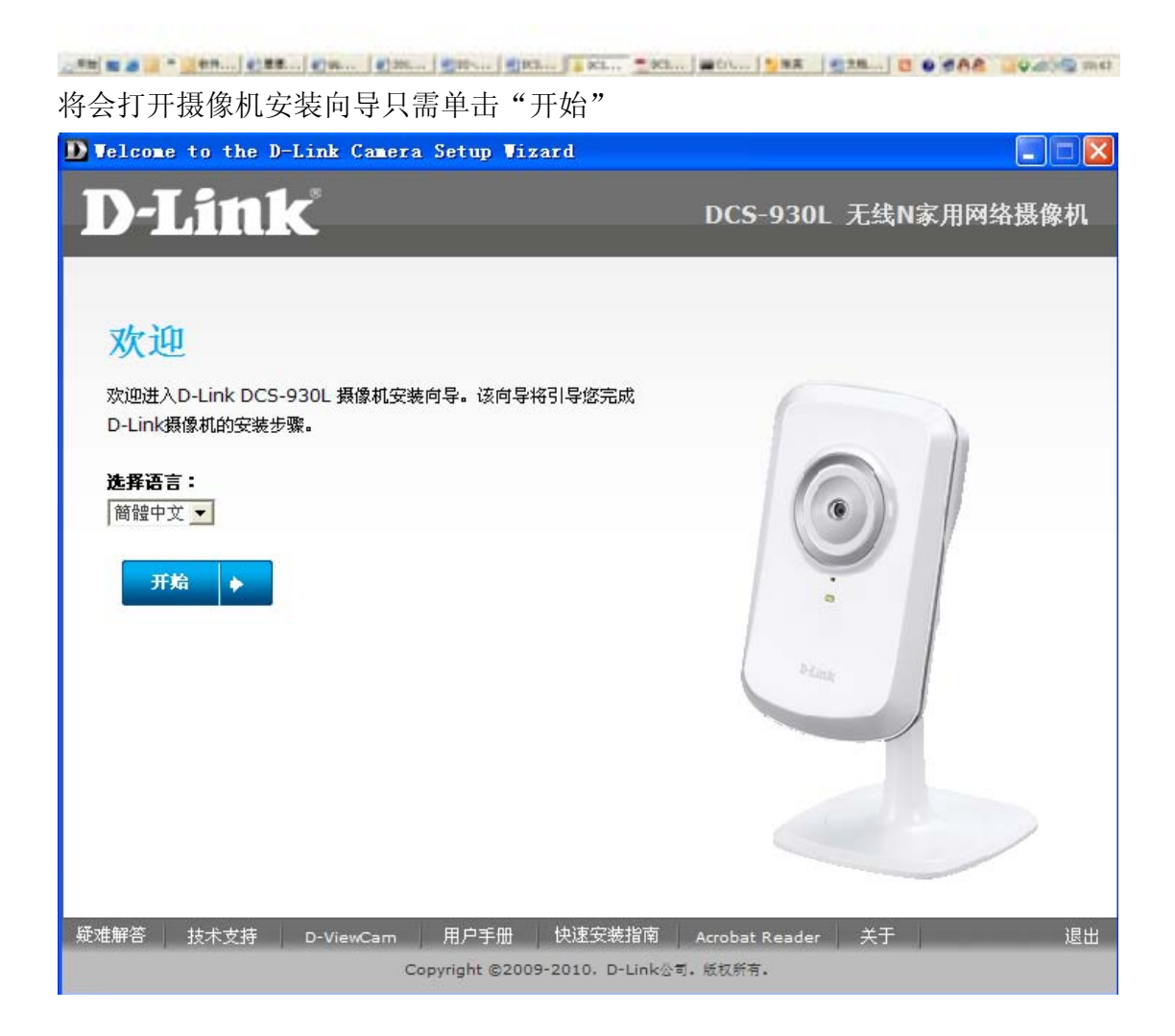

按照界面的提示选择摄像机的安装,如果您的路由器支持 WPS 功能,请选择第一项;如果您的路由器不支持 WPS 功能,请选择第二项。(此文档针对不支持 WPS 做的讲解)点击下一步,

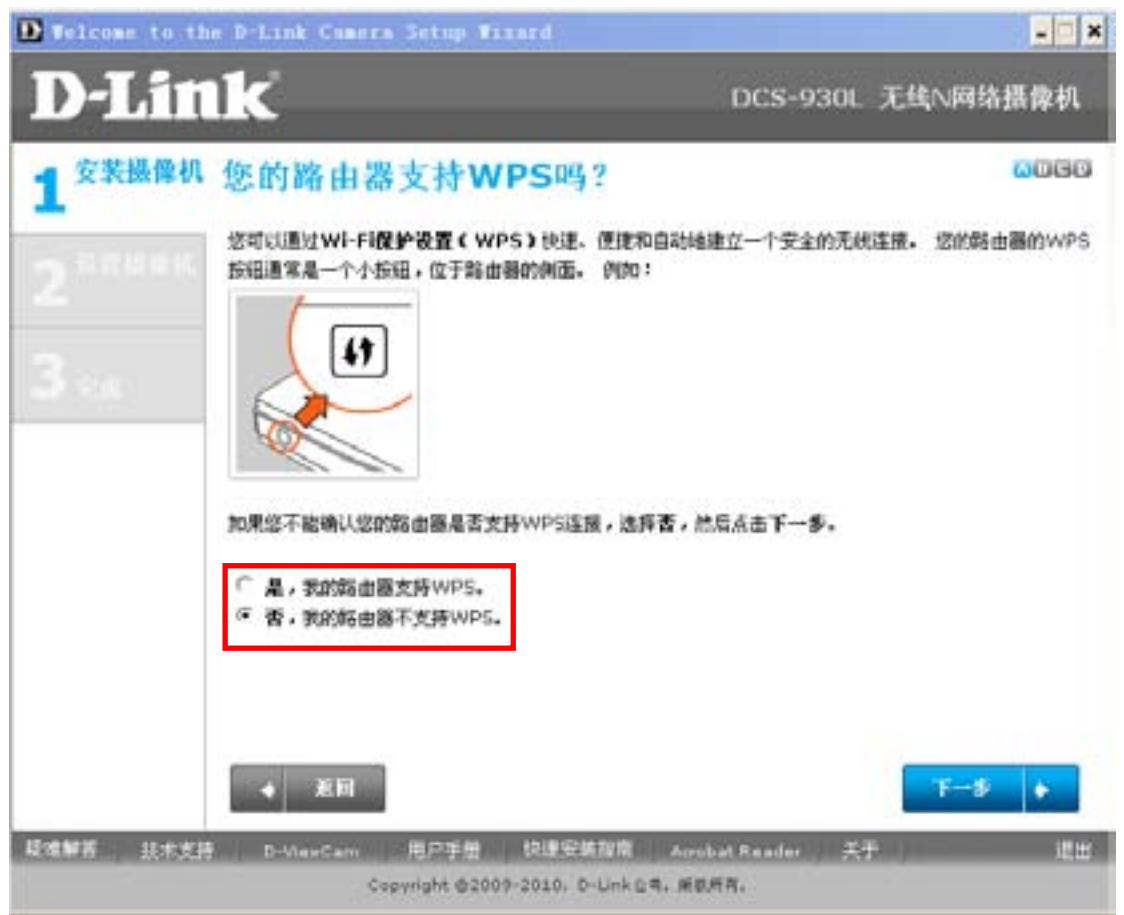

界面提示固定摄像机的硬件,点击下一步:

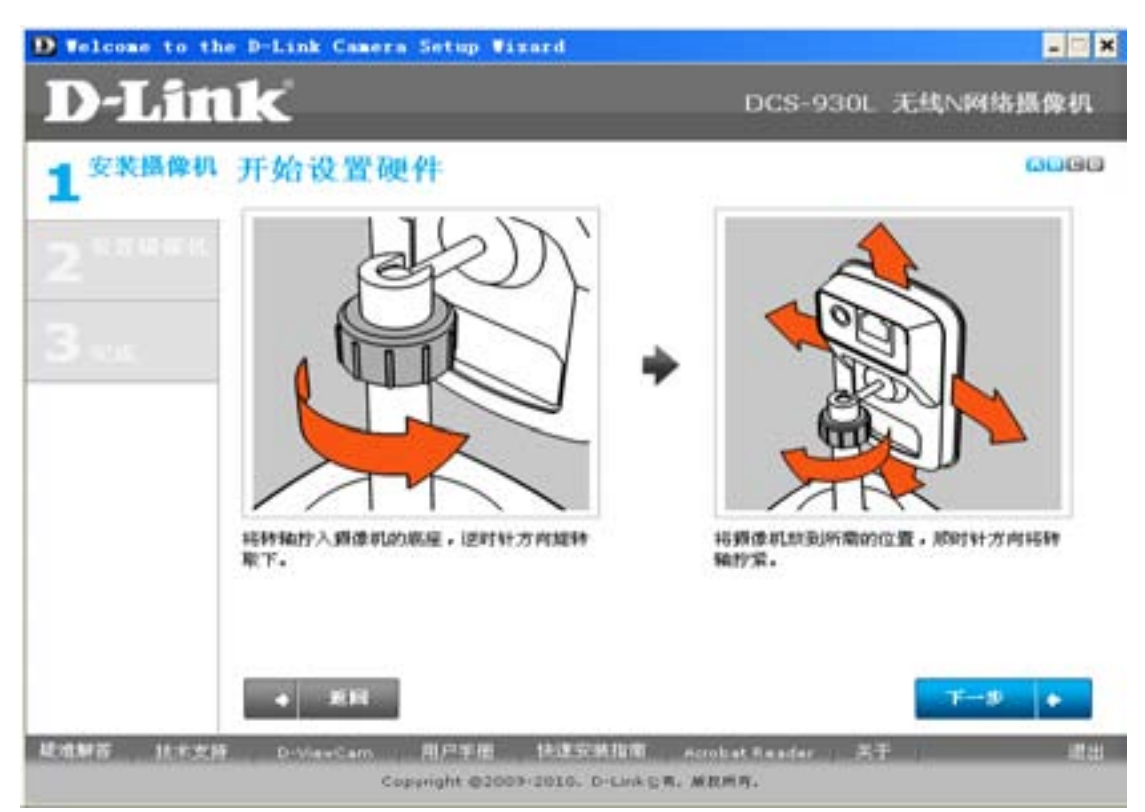

界面提示如何连接摄像机的网线,按照所提示的方法,把网线正确连接后,点击下一步:

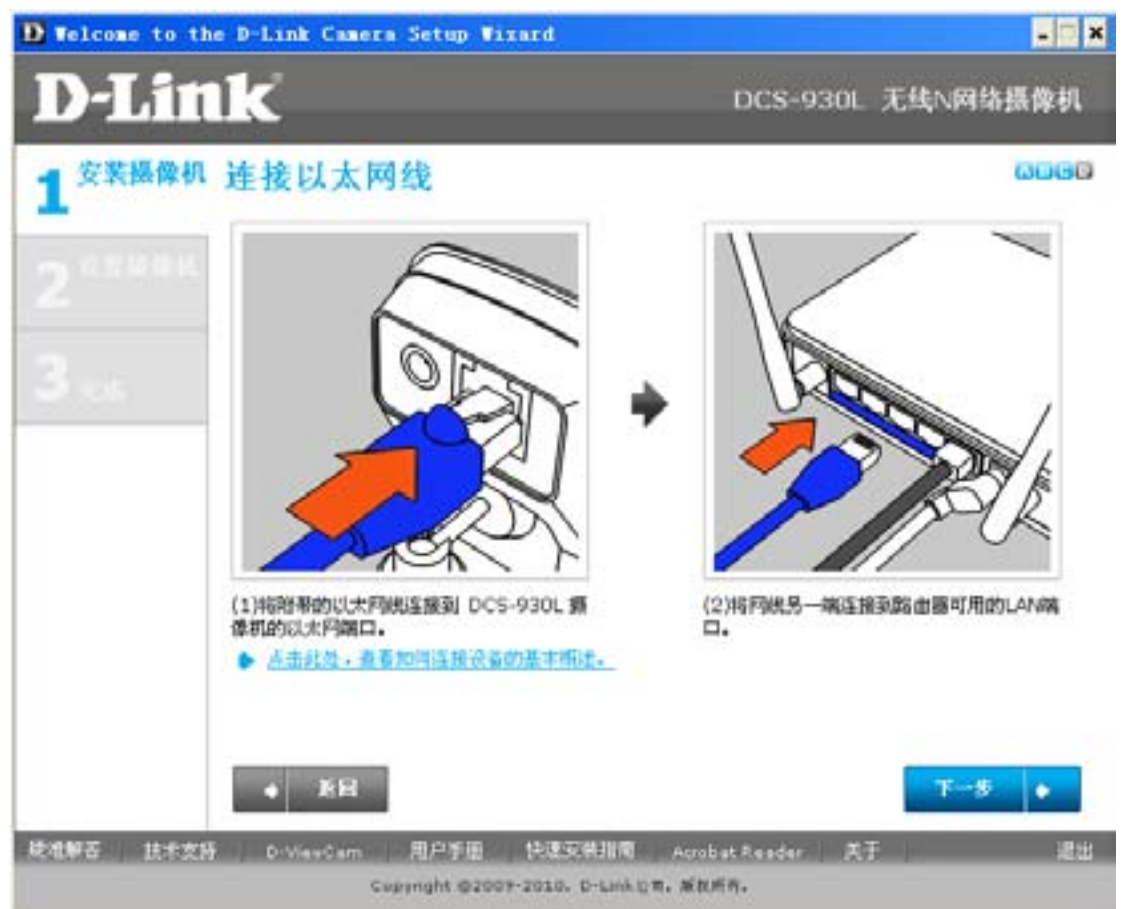

将电源适配器正确的接入到 DCS-930L 的电源接口后查看摄像机前面板的指示灯,等指示灯变为绿色后,点击下一步:

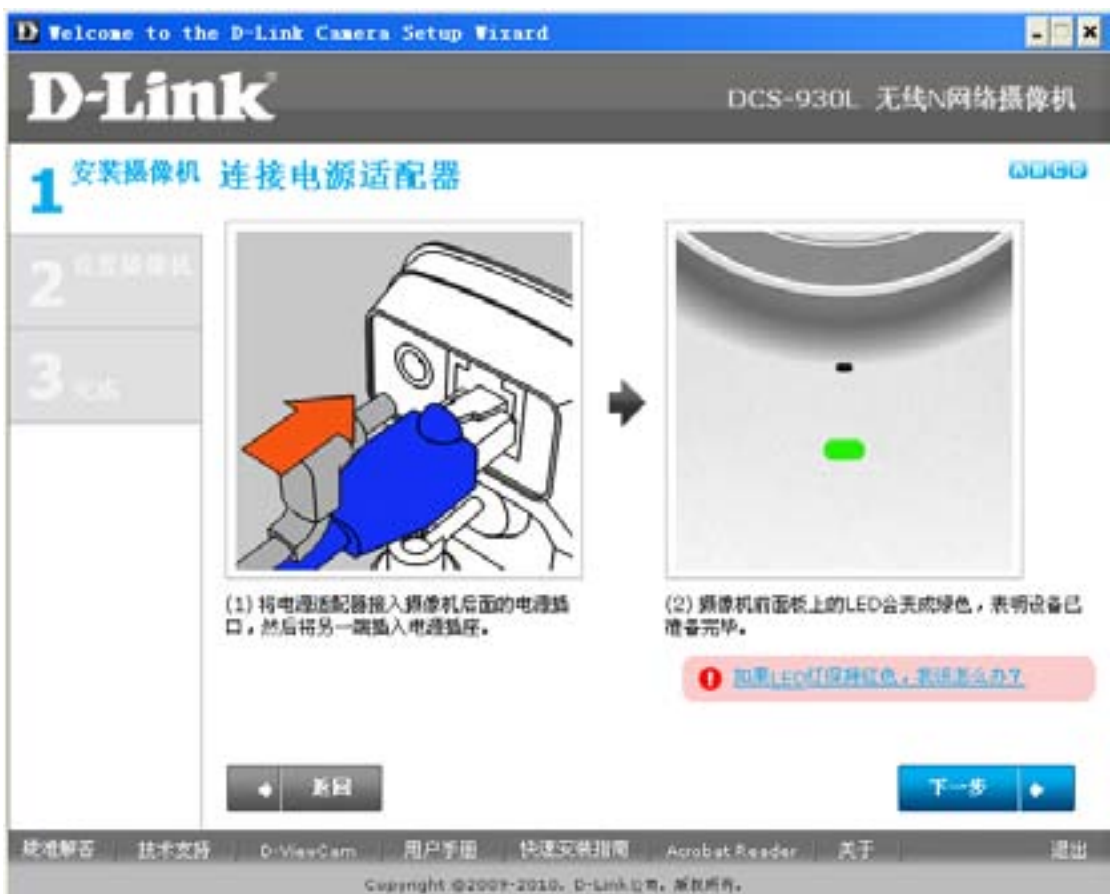

界面再次确认指示灯是否为绿色,点击是以后,会有大概 10 秒钟的时间,设备 去检查网络的链接:

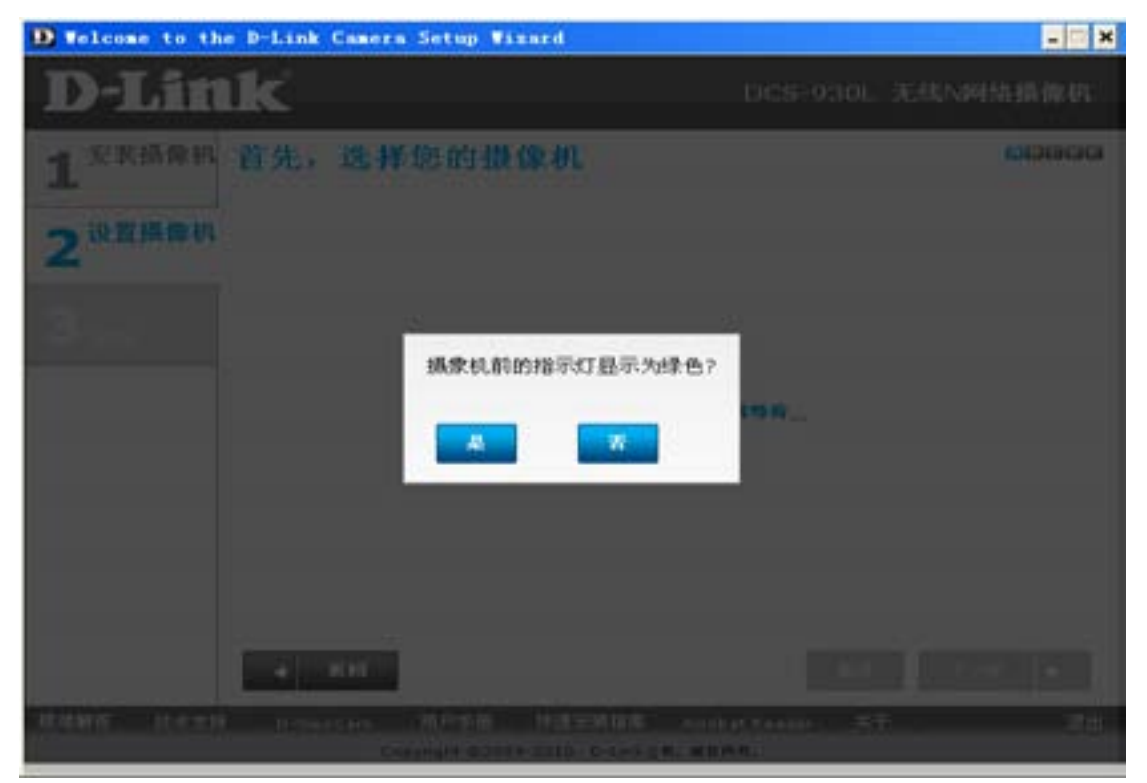

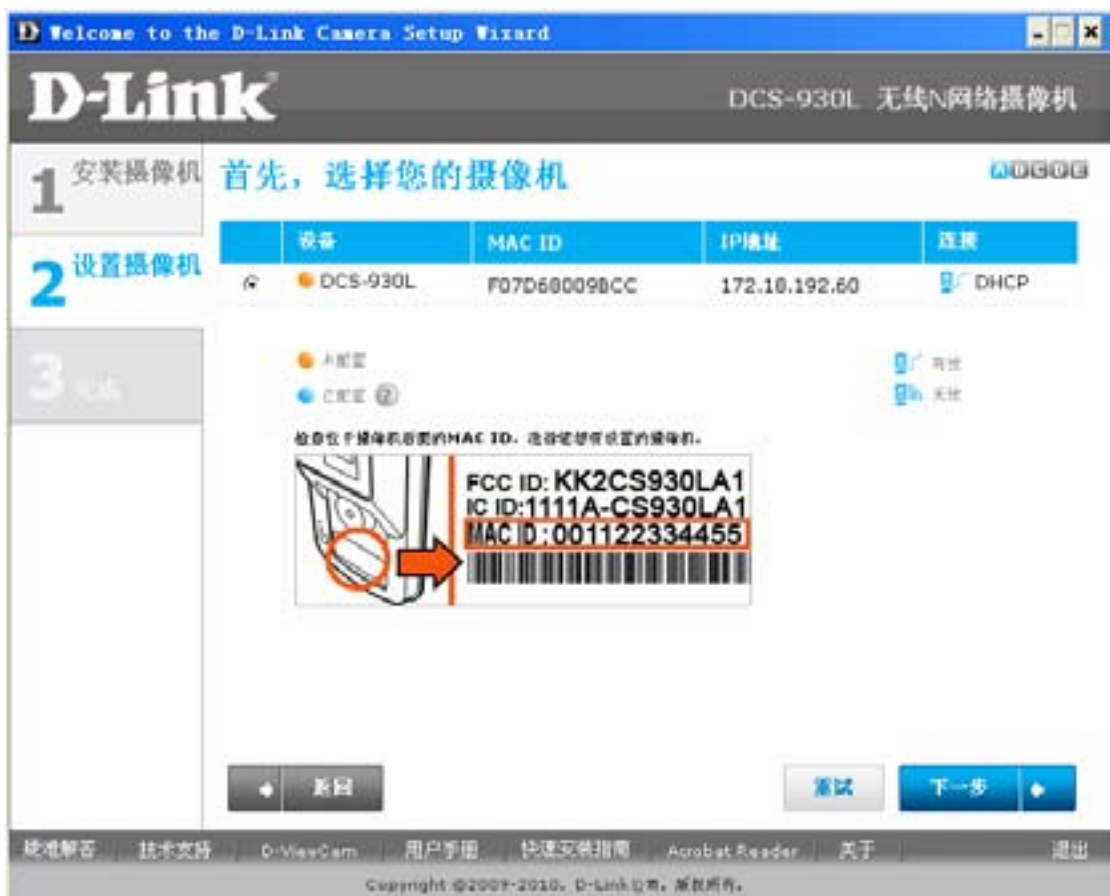

界面中出现一台 DCS-930L,并显示其 MAC ID 和 IP 地址。点击下一步:

设置摄像机的密码,输入一个 6-8 位的字符,并且必须包含至少两个字母;点击下一步:

| D Telcome to th                          | e D-Link Camera Set                                                                    | up Wixard                                                                                                    |                        | ×                 |
|------------------------------------------|----------------------------------------------------------------------------------------|----------------------------------------------------------------------------------------------------|------------------------|-------------------|
| <b>D</b> -Lin                            | 1k                                                                                     |                                                                                                    | DCS-930L 无             | 线N网络摄像机           |
| 1 <sup>安装摄像机</sup><br>2 <sup>设置摄像机</sup> | 设置您的接像/<br>请输入一个摄像机使用的安<br>管理员1D:<br>新密码:<br>(##:5+=================================== | <b>41. 的 密 和</b><br>全密明。<br><sup>1</sup><br><sup>1</sup><br><sup>1</sup><br><sup>1</sup><br><sup>1</sup><br><sup>1</sup><br><sup>1</sup><br><sup>1</sup><br><sup>1</sup><br><sup>1</sup> | 8)                     | 40606             |
|                                          |                                                                                        |                                                                                                    |                        |                   |
| 建油制膏 计主义师                                | BIN     Copyright     Copyright                                                        | 17 18 18 18 18 18 18 18 18 18 18 18 18 18                                                                                                    | bat Raadar RŦ<br>1819. | <del>7-9</del> .• |

界面保存您的设备密码以后,建立 PC 于摄像机之间的网络连接

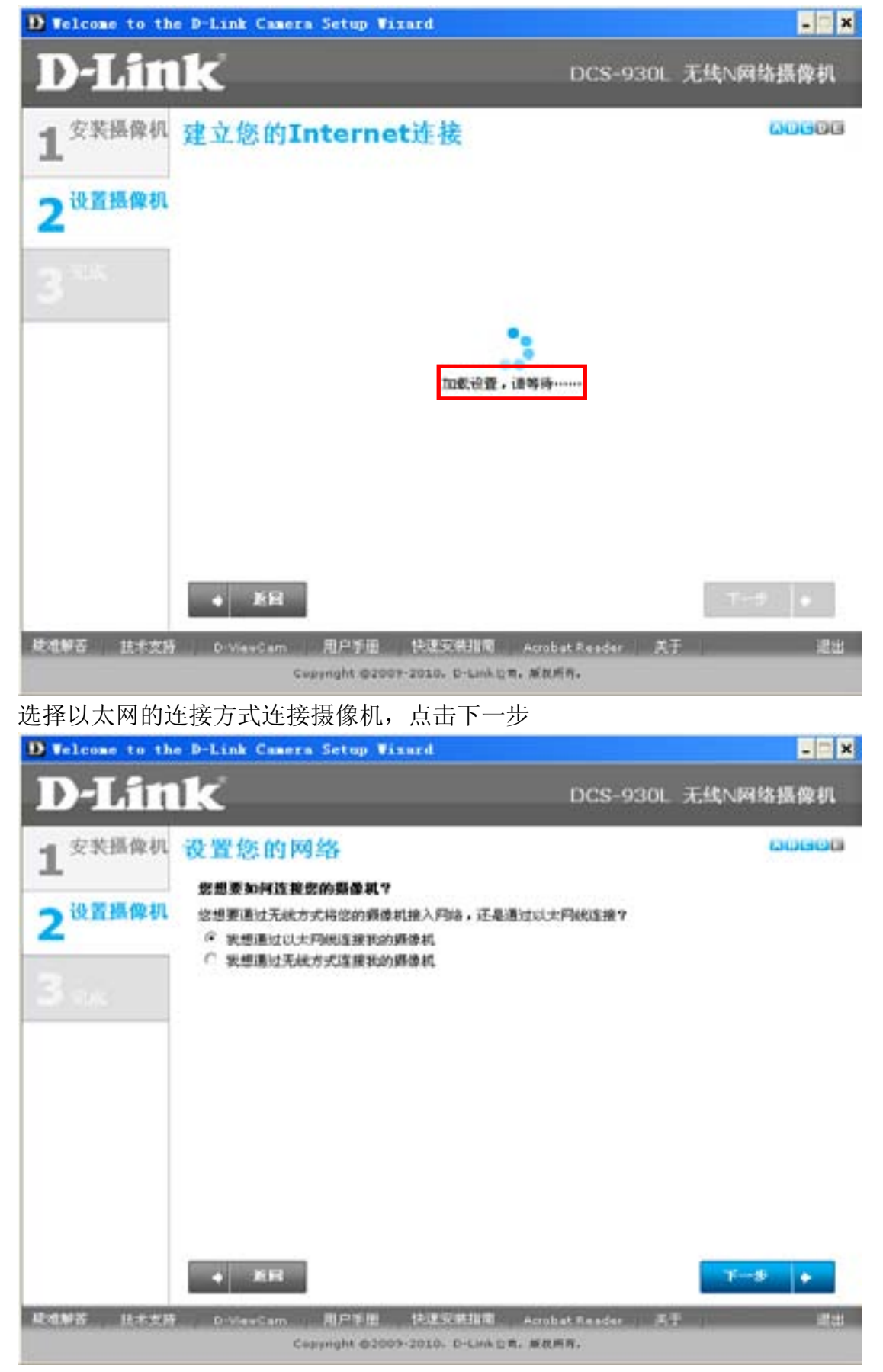

第一次使用摄像机需要注册一个"mydlink"的账号,选择"否"填入所需要的 信息,点击下一步:

| 2511                                     | IK.                                                                                               |                                                          | DCS-930L    | 无线N网络摄像机     |
|------------------------------------------|---------------------------------------------------------------------------------------------------|----------------------------------------------------------|-------------|--------------|
| L <sup>安装摄像机</sup><br>2 <sup>设置摄像机</sup> | 添加操像机到您的my<br>添加模模机到您的mydlink@<br>常有mydlink集号吗?<br>○是,我已经有mydlink集号<br>(○否,我需要在田一个新来等             | y <b>dlink帐/<sup>ja</sup></b><br>帐户将允许您通过interneti<br>了。 | 5何悠的摄像机。    | 00000        |
| 3 ***                                    | <b>諸論入以下信息,用于注册my</b><br>E-mail:<br>密码:<br>再次输入密码:<br>名:<br>先:<br>先:<br>元 表提兵 <u>mydinis)是件</u> 書 | dink\$\$9:                                               | ©           |              |
| ·#₩7 11-++15                             | • ER                                                                                              | 4.使安装排窗                                                  | t Sandar 27 | <u>∓-5</u> • |

界面自动给您所填写的邮箱发了一封账号激活信(目前可以不用去邮箱查找), 直接点击 OK

| D Velcome to the D-Lin                   | k Camera Setup Wisard                                                                                                    |                           | - 🗆 ×    |
|------------------------------------------|----------------------------------------------------------------------------------------------------|---------------------------|----------|
| <b>D-Link</b>                            |                                                                                                    |                           |          |
| 2 10 1 1 1 1 1 1 1 1 1 1 1 1 1 1 1 1 1 1 | 4 (1946年1月日日)<br>(1958年1月))<br>(1958年1月))<br>(1958年1月日)<br>(1959年1月日)<br>(1959年1月日)(1959年1月日))<br>(1959年1月日)(1959年1月日)(1959年1月日)<br>(1959年1月日)(1959年1月日)<br>(1959年1月日)(1959年1月日)<br>(1959年1月日)(1959年1月日)<br>(1959年1月日)<br>(1959年1月)<br>(1959年1月)<br>(1959年1月)<br>(1959年1月)<br>(195 | internetit föllar Mallat. | CROENCES |
| 检验您                                      | 的email. :                                                                                                    |                           |          |
| -                                        | 已经发出一封装证e-mail- 1260500                                                                                                    | 1468Øqq.com,              |          |
| 1816-1817 (PA                            | maik的种植,打开鞋径e-mail,然后点击都                                                                                                    | 6件中的激活链理,完成帐号的激活。         |          |
| 50 B.                                    |                                                                                                    | OK                        |          |
|                                          |                                                                                                    |                           |          |
| (北京新聞) ((三)) ((三))                       |                                                                                                    |                           |          |

摄像机的配置完成,可以从下面的界面中看到摄像机的用户名和密码以及摄像机 实时的图像。点击"mydlink"按钮。

| Telcome to the                                              | e D-Link Camera Setup Wixard                                                                                                    |                                                          |                      |          |
|-------------------------------------------------------------|----------------------------------------------------------------------------------------------------|----------------------------------------------------------|----------------------|----------|
| D-Lin                                                       | ĸ                                                                                                    | DCS-93                                                   | IOL 无线N网             | 結摄像机     |
| 1 <sup>安装摄像机</sup><br>2 <sup>设置摄像机</sup><br>3 <sub>完成</sub> | 设置完成!<br>您的機像和可以使用了! 点击 <b>员体机设置</b><br>清整其他的费像机设置。或者点击下面的<br>mydlink访问您的费像机。<br><b>勞体机信息:</b><br>mydlink请吗: 30004220<br>通像机简页:<br>用户名: admin<br>密码: men<br>更名信节 | 御御礼实时査看:<br>「「「「「「」」」<br>「」」<br>「」」<br>「」」<br>「」」<br>「」」 | TRA<br>Inkastelikika |          |
|                                                             | • EB                                                                                                    | 添加另一个                                                    | 擬像就设置                | 荒成       |
| 老祖解苦 扶卡支持                                                   | D-ViewCarm 用户手图 快速安                                                                                                    | 供加爾 Acrobat Reader                                       | ĂŦ                   | 22<br>22 |

自动跳转到 cn.mydlink.com 网页上,在此网页中可以看到摄像机的实时画面;

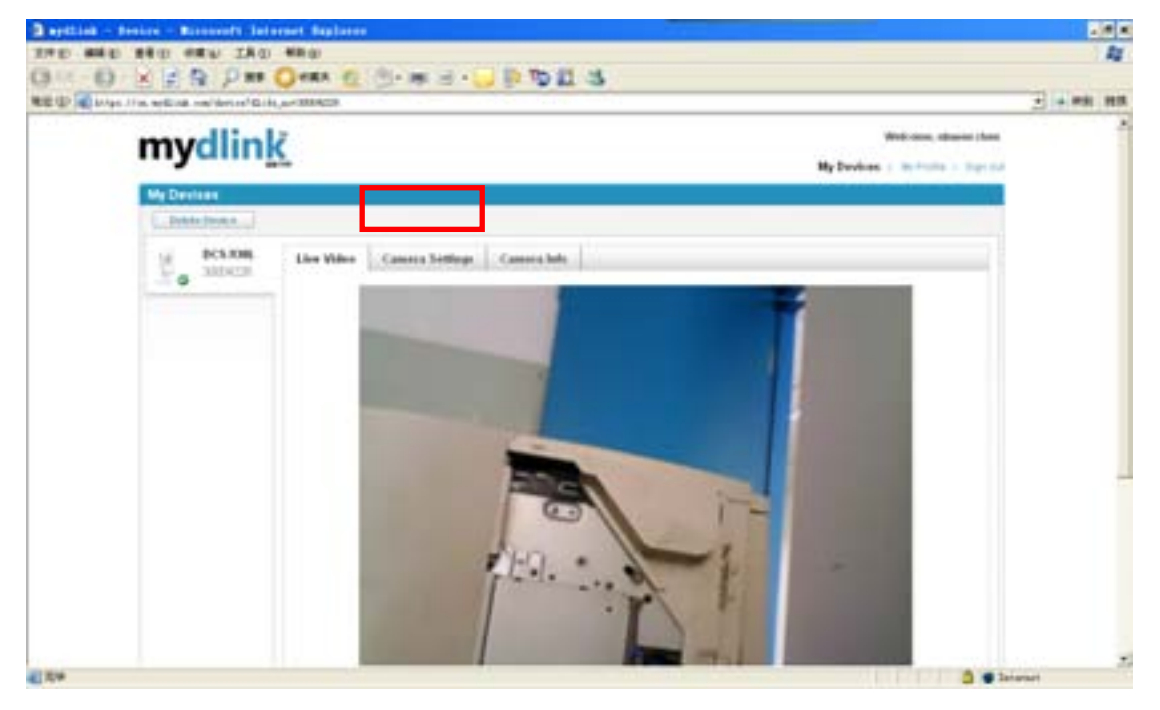

到此,摄像机的设置就完成了。只要您在有网络的地方或者使用您的手机登陆 cn.mydlink.com 就可以查看您所监控的区域了。

#### 使用 iphone 查看摄像机

1,首先我们要在 iphone 上面安装 "mydlink Lie"应用程序。 用电脑与手机连接,做好手机与电脑的同步,打开电脑上的 iTunes 程序,点

| 2                                 | ,在右上知                                                                                                    | 角的搜索框                        | 内输入 mydli                                   | nk:                                                                  |
|-----------------------------------|----------------------------------------------------------------------------------------------------|------------------------------|---------------------------------------------|----------------------------------------------------------------------|
| I) Q1                             | ıydlink                                                                                                    |                              | 后确定 <b>:</b>                                |                                                                      |
| 0 #00 #000                        | illiana R<br>Illiana<br>Illiana                                                                                                    | ゆご来返。<br>宇宙地                 | eer                                         |                                                                      |
| +482.                             | Phone (LR R)                                                                                                    | Dia you mean w               | yihink"                                     | BARTINISS RANGE AND                                                  |
| ARUX<br>ARUX<br>As<br>Autor<br>As | Ð                                                                                                    | a Liv<br>manocholog<br>Clair |                                             | _                                                                    |
| E El<br>Refit Comparations I      |                                                                                                    |                              |                                             |                                                                      |
| na line ) "nydda"<br>RE           |                                                                                                    |                              |                                             |                                                                      |
|                                   | III Q m<br>P ROUN HENON<br>P ROUN HENON<br>P ROUN HENON<br>P ROUN HENON<br>ROUN HENON<br>ROUN<br>ROUN HENON<br>ROUN HENON<br>ROUN<br>ROUN HENON<br>ROUN HENON<br>ROUN<br>ROUN<br>R | ,在右上/                        | A C A L A D D D D D D D D D D D D D D D D D | <ul> <li>A C C L A D D D D T C C C C C C C C C C C C C C C</li></ul> |

点击搜索到的"D"字图标下载并同步到手机中:

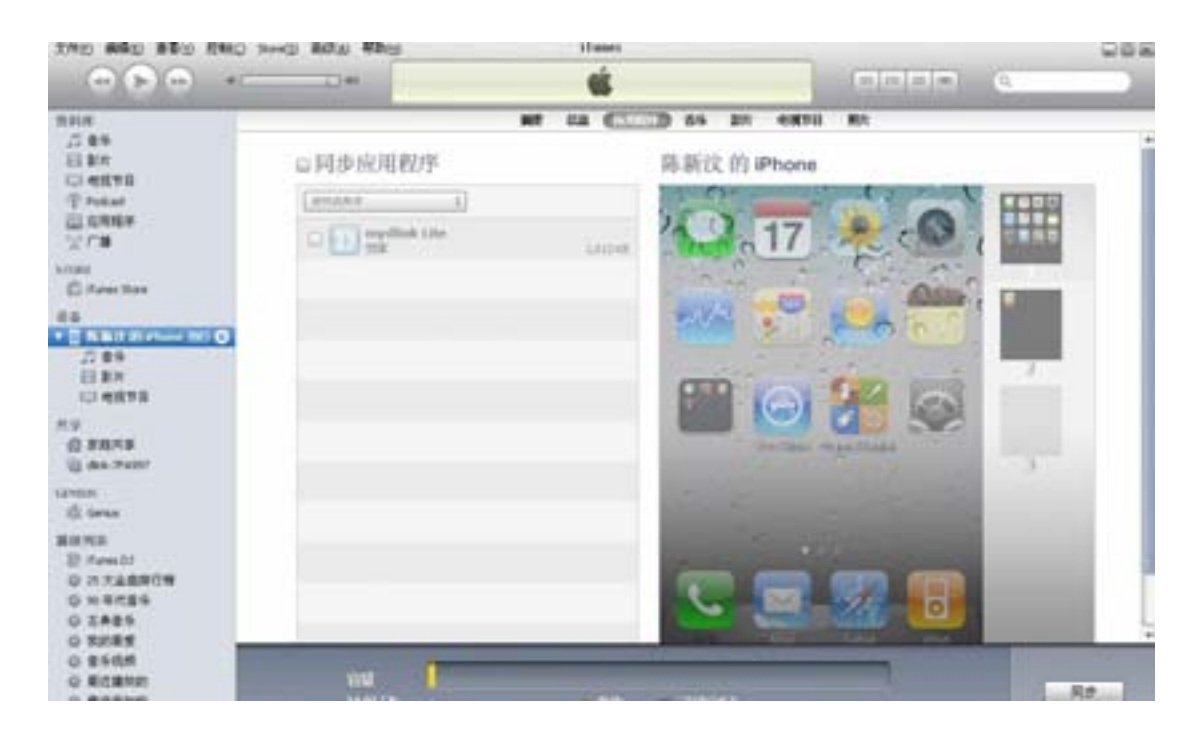

2, 点击手机桌面的"设置"选择"无线局域网"连接, 连接好您的无线网络:

|                          | <b></b>         |
|--------------------------|-----------------|
| 设置 无线局域网                 | 网络              |
| 无线局域网                    |                 |
| 选取网络                     |                 |
| dlinkNO1                 | ې ج 🗎           |
| 其他                       | >               |
| 询问是否加入网络                 |                 |
| 将自动加入己知网络。如<br>络,将询问您是否加 | 果没有己知网<br>入新网络。 |

2, 打开手机桌面上的 D 图标:

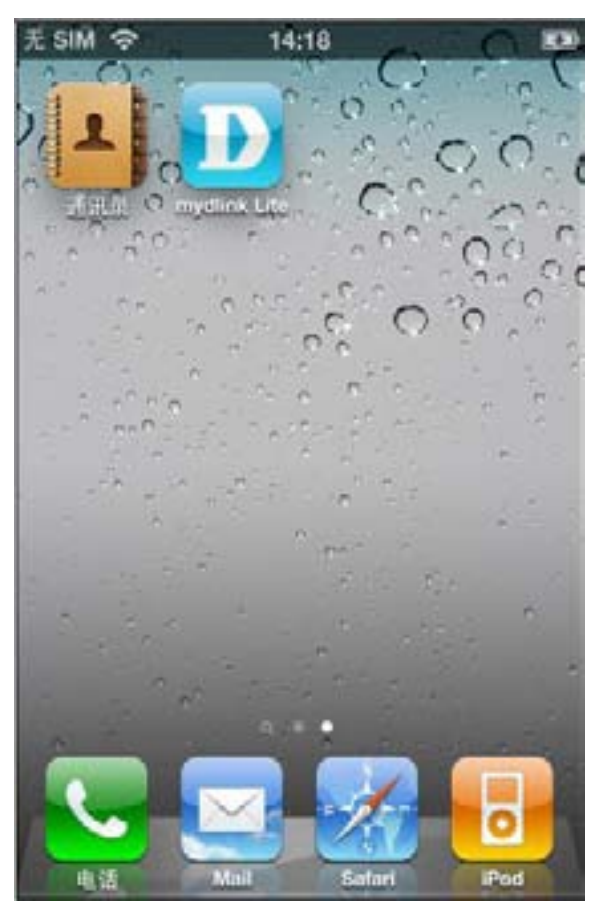

3, 输入 mydlink 的账号和密码, 登陆 mydlink:

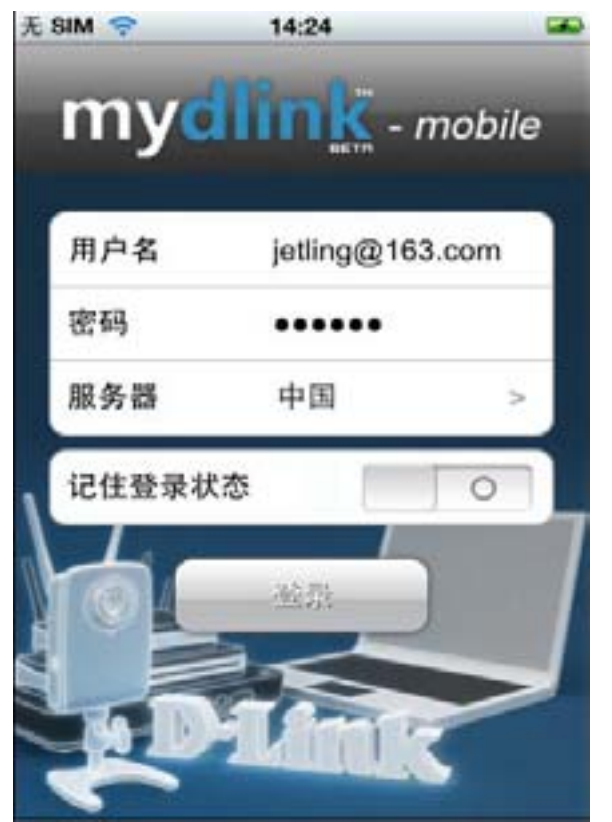

4, 登陆 mydlink 平台后就可以看到在 mydlink 上注册的摄像机:

| 无 SIM 夸 | 14:24                           | -     |
|---------|---------------------------------|-------|
| my      | /dlink: - ma                    | obile |
| 0       | DCS-930L<br>DCS-930L / 30004228 | 0     |
|         |                                 |       |
|         |                                 |       |
|         |                                 |       |
|         |                                 |       |
| ?       |                                 | 退出    |

4, 点击显示的摄像机名称后就可以看到摄像机所监控的区域了:

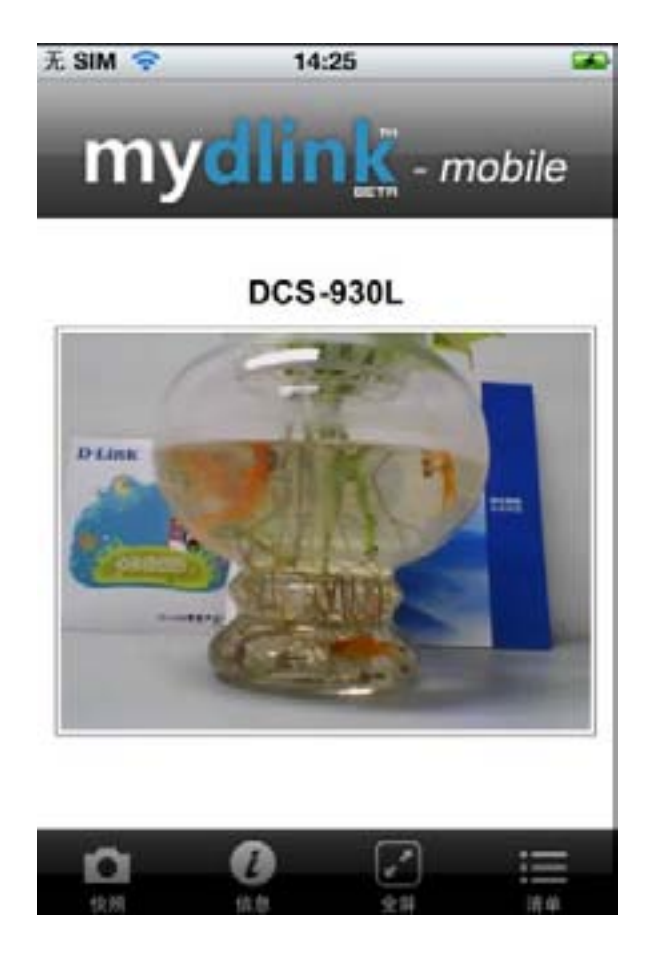